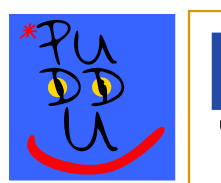

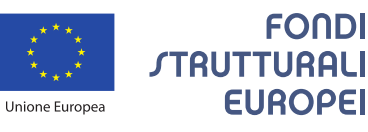

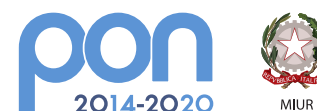

Ministero dell'Istruzione, dell'Università e della Ricerca Dipatrimento per la programmazione e la Gestione delle Risorse Umane, Finanziarie e Strumentali Direzione Generale per interventi in materia di Edilizia Scolastica per la gestione dei Fondi Strutturali per l'Istruzione e per l'Innovazione Digitale Ufficio IV

Italiadomani

PER LA SCUOLA - COMPETENZE E AMBIENTI PER L'APPRENDIMENTO (FSE-FESR)

# 进入 GSuite for Education 台

Accedi a <u>() www.google.com</u>e vai su Account

Inserisci il nome utente che sarà così composto:

写下用户名,写下如下:

### nome.cognome@pudduprato.edu.it

(inserisci tutti i nomi e tutti i cognomi dell'alunno/a senza spazi né caratteri speciali, ma separando con un "." il nome (o i nomi) dal cognome (o i cognomi)

(写下学生的全名,无空格,无特殊字符,但是用"." 使名字(

或者两/三个名)和姓(或者两/三个姓)分离写)

poi clicca su Avanti

然后点击 Avanti

## Ciao

#### 你好

## nome.cognome@pudduprato.edu.it

#### 名字.姓@pudduprato.edu.it

Inserisci la password:

写下密码:

#### Cambiami1+

(è provvisoria, ma facile e intuitiva)

(是临时单词,但是是容易和直觉的词 1+)

#### Benvenuto

### 欢迎

Google ti chiederà di accettare le condizioni per il funzionamento della piattaforma.

谷歌请你接受台的条件

Clicca su Accetta 点选 Accetta 同意

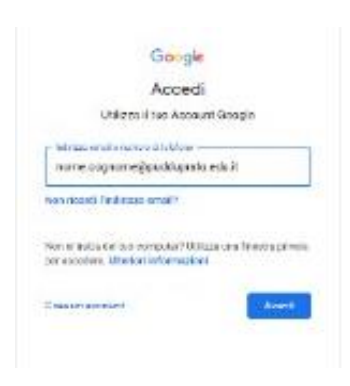

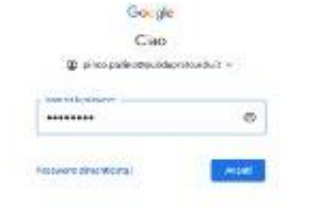

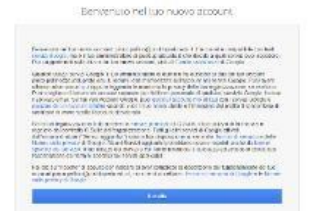

Google

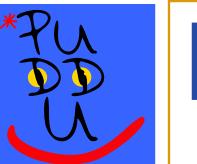

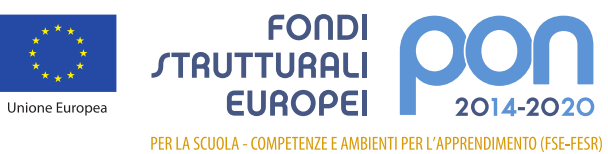

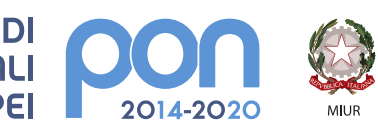

Ministero dell'Istruzione, dell'Università e della Ricerca Dipattimento per la programmazione e la Gestione delle Risorse Umane, Finanziarie e Strumentali Direzione Generale per interventi in materia di Edilizia Scolastica per la gestione dei Fondi Strutturali per l'Istruzione e per Innovazione Digitale Ufficio IV

Italiadomani Piano nazionale di Ripresa e resilienza

| D<br>≝ Via Isola di Lero,8<br>Codi<br>⊛ e-mail: PC                                                                                                    | igitalizzazione per una Scuola del Futuro<br>ISTITUTO COMPRENSIVO STATALE "C. PUDDU"<br>1 – 59100 PRATO      |
|----------------------------------------------------------------------------------------------------|----------------------------------------------------------------------------------------------------|
| Google                                                                                                    | A questo punto ti sarà chiesto di cambiare la password                                                       |
| Cambia la password di<br>pinca paline@pudduprate.edu.it                                                                                                    | 现在要改密码                                                                                                    |
| Exce<br>Stepping on encourse preserved relates the<br>construction preserved in an excess                                                                                                    | Crea e Conferma una nuova password personale<br>写下和确认新个人密码                                                   |
| Constitution and constitution                                                                                                    | Poi clicca su <b>cambia password</b>                                                                         |
|                                                                                                    | 然后点选'改密码'                                                                                                    |
| Alter approximation and         1.24         1.24           * Mare Approximation and         2.25         1.24           * Mare Approximation and         2.25         1.24 | Il gioco è fatto:<br>sarai nella tua nuova casella di posta elettronica<br><b>@pudduprato.edu.it</b>         |
|                                                                                                    | 你登录你新的@pudduprato.edu.it 电子邮箱                                                                                |
|                                                                                                    | In alto a destra troverai l'icona per accedere alle app di google dedicate alla<br>piattaforma GSUITE        |
| III 👯 🖪                                                                                                    | 在右上有谷歌的图标,你点选和你可以进入 GSUITE 台的应用                                                                              |
| M 1977                                                                                                    | 软件。                                                                                                    |
| 31                                                                                                    | Dall'icona CALENDAR potrai accedere agli appuntamenti organizzati sulla piattaforma.                         |
|                                                                                                    | 如果你点选 <mark>CALENDAR</mark> 的图标,你可以查在台上的约会。                                                                  |
|                                                                                                    | MEET è l'applicazione che ti permette di partecipare alle riunioni collegiali e eventuali lezioni a distanza |
|                                                                                                    | 在 MEET 台上,你可以参加学校会议(在将来也可以网课)。                                                                               |

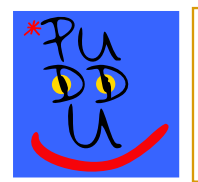

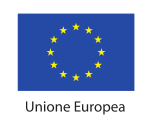

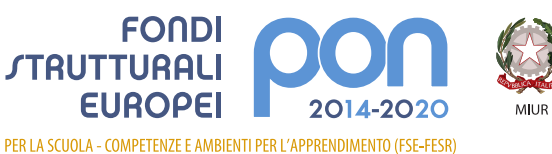

Ministero dell'Istruzione, dell'Università e della Ricerca Dipatrimento per la programmazione e la Gestione delle Risorse Umane, Finanziarie e Strumentali Direzione Generale per interventi in materia di Edilizia Scolastica per la gestione dei Fondi Strutturali per l'Istruzione e per l'Innovazione Digitale Ufficio IV

Italiadomani

 Digitalizzazione per una Scuola del Futuro

 ISTITUTO COMPRENSIVO STATALE "C. PUDDU"

 ISTITUTO COMPRENSIVO STATALE "C. PUDDU"

 ISTITUTO COMPRENSIVO STATALE "C. PUDDU"

 ISTITUTO COMPRENSIVO STATALE "C. PUDDU"

 ISTITUTO COMPRENSIVO STATALE "C. PUDDU"

 ISTITUTO COMPRENSIVO STATALE "C. PUDDU"

 ISTITUTO COMPRENSIVO STATALE "C. PUDDU"

 ISTITUTO COMPRENSIVO STATALE "C. PUDDU"

 ISTITUTO COMPRENSIVO STATALE "C. PUDDU"

 ISTITUTO COMPRENSIVO STATALE "C. PUDDU"

 ISTITUTO COMPRENSIVO STATALE "C. PUDDU"

 ISTITUTO COMPRENSIVO STATALE "C. PUDDU"

 ISTITUTO COMPRENSIVO STATALE "C. PUDU"

 ISTITUTO COMPRENSIVO STATALE "C. PUDU"

 ISTITUTO COMPRENSIVO STATALE "C. PUDU"

 ISTITUTO COMPRENSIVO STATALE "C. PUDU"

 ISTITUTO COMPRENSIVO STATALE "C. PUDU"

 ISTITUTO COMPRENSIVO STATALE "C. PUDU"

 ISTITUTO COMPRENSIVO STATALE "C. PUDU"

 ISTITUTO STATALE "C. PUDU"

 ISTITUTO STATALE "C. PUDU"

 ISTITUTO STATALE "C. PUDU"

 ISTITUTO STATALE "C. PUDU"

 ISTITUTO STATALE "C. PUDU"

 ISTITUTO STATALE "C. PUDU"

 ISTITUTO STATALE "C. PUDU"

 ISTITUTO STATALE "C. PUDU"

 ISTITUTO STATALE "C. PUDU"

🖉 Per eventuali problemi di accesso e/o segnalazione di errori scrivere a

## 

## issistenza@pudduprato.edu.it

Per accedere agli incontri informativi sulle modalità di inizio del nuovo anno scolastico in programma su piattaforma GSUITE, un genitore, con le credenziali del proprio figlio/a (nome.cognome@pudduprato.edu.it), dovrà andare su Google, accedere all'app **Meet** e copiare il codice della riunione (es. abc-defg-hil), oppure copiare l'indirizzo presente sulla comunicazione e incollarlo nella barra di navigazione (es. https://meet.google.com/ abc-defg-hil).

如果家长要参加在 GSUITE 台上的新学年的会议,用孩子的密码和用户名(名字.姓

@pudduprato.edu.it),要连接到 Google 网站,点选 Meet 应用软件和把会议的代码(比

如 abc- defg-hil)复制,或者把在通知上的网址复制和在导航栏上粘贴链接。